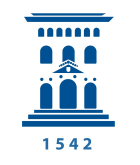

Servicio de Orientación y Empleo <sup>™</sup> Universidad Zaragoza

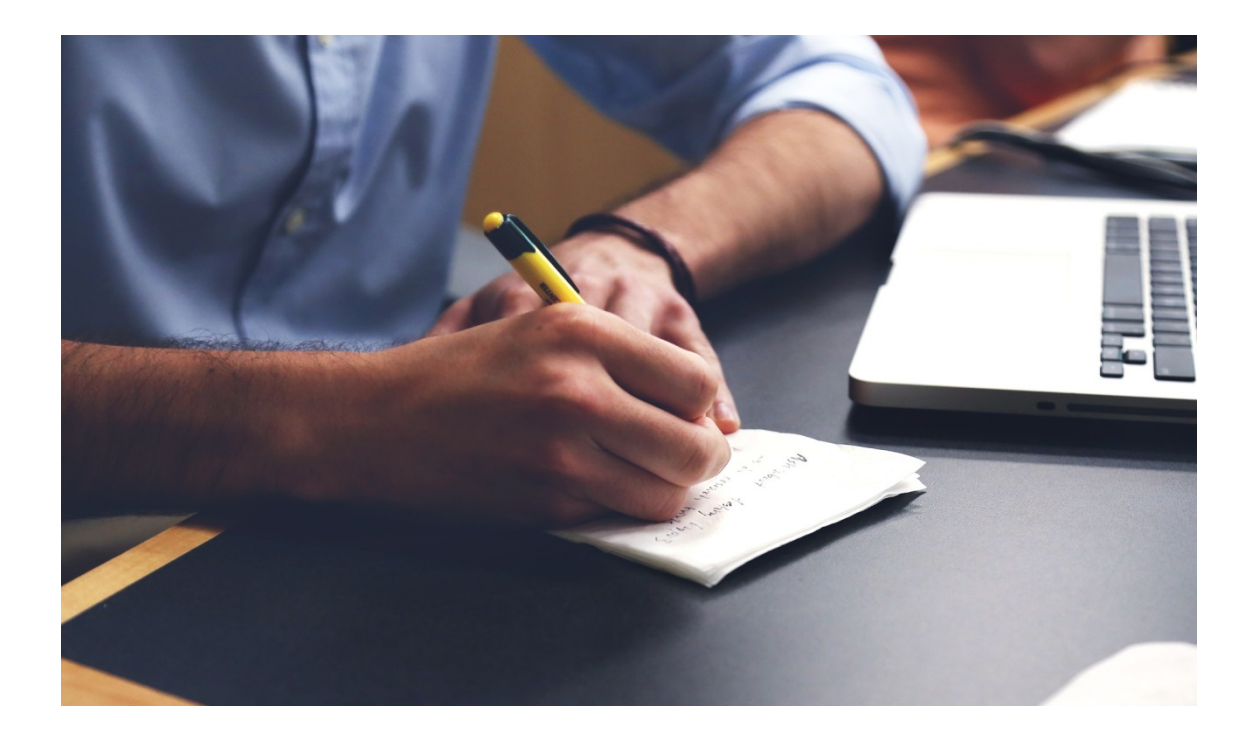

## MANUAL DEL TUTOR ACADÉMICO

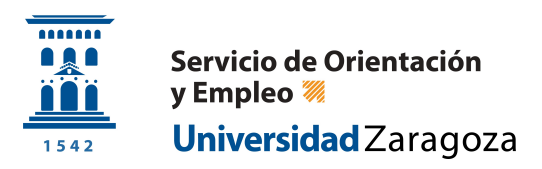

## TFEPE: Manual de usuario TUTOR ACADÉMICO

Entraremos en la aplicación sigma como venimos haciendo habitualmente con nuestro usuario y contraseña.

Al entrar en la aplicación, el Tutor se encontrará con una nueva opción en el menú de la izquierda llamada Trab. Fin Estudios y Pr. Empresa como podemos ver en la siguiente imagen:

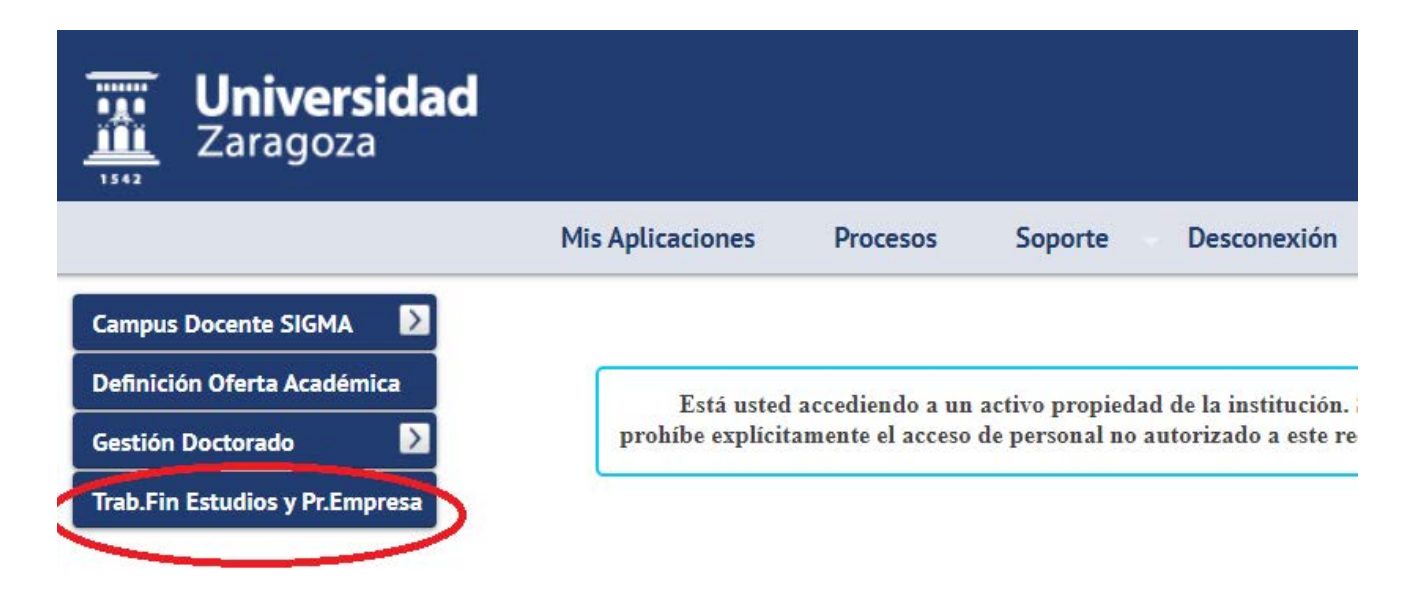

| Universidad<br>Zaragoza                   |                                 |                                      |
|-------------------------------------------|---------------------------------|--------------------------------------|
|                                           | Mis Aplicaciones Mi ci          | uenta Soporte Desconexión            |
| abajos fin grado y prácticas empresa > Co | onsulta de alumnos tutorizados  |                                      |
| Consulta de alumnos tuto                  | orizados                        |                                      |
| ombre: E Perfi                            | l: Tutor Código profesor:       | 4 NU: 2000                           |
|                                           |                                 |                                      |
| ňo Académico                              | 2022/23-0 🗸 💙                   |                                      |
|                                           |                                 |                                      |
| Prácticas de empresa (0)                  | Trabajos de fin de estudios (0) | ☐ FILTROS · MOSTRANDO 0 DE 0 ALUMNOS |
| Características academicas de las         | s practicas de empresa          |                                      |
| Periodo                                   | Cualquiera                      | ×                                    |
| Convocatoria                              | Cualquiera 🗸                    |                                      |
| Oferta                                    | Cualquiera 🗸                    |                                      |
| Centro                                    | Cualquiera 🗸                    |                                      |
| Flan                                      | Cualquiera 🗸                    |                                      |
|                                           |                                 | 🔎 Filtrar 🖉 💆 Limpiar filtros        |

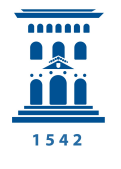

Servicio de Orientación y Empleo <sup>™</sup> Universidad Zaragoza

Seleccionando esta opción de menú nos aparecerá la siguiente pantalla:

## Lista de tus alumnos de prácticas de empresa:

| Cerrar todas convocatorias] [Expandir todas convocatorias] |               |                      |                       |                                                                                                    |                 |                                  |                                                                                            |                        |                          |                                     |                             |                               |               |                                   |               |
|------------------------------------------------------------|---------------|----------------------|-----------------------|----------------------------------------------------------------------------------------------------|-----------------|----------------------------------|--------------------------------------------------------------------------------------------|------------------------|--------------------------|-------------------------------------|-----------------------------|-------------------------------|---------------|-----------------------------------|---------------|
| NIA                                                        | DNI/Pasaporte | Apellidos,<br>Nombre | Seguimiento<br>alumno | Oferta                                                                                                    | Detailes oferta | Centro                           | Plan                                                                                       | Asignaturas<br>destino | Periodo                  | Correo electrónico<br>de la entidad | Correo del tutor<br>externo | Notificación de<br>asignación | Memoria       | Extracurricular<br>(Calificación) | Cuestionarios |
|                                                            |               |                      | ħ                     | 5000 - TFM: ZEULAB SL - Departamento<br>Técnico - I+D                                                                                  | Þ               | 105 - Facultad de<br>Veterinaria | 631 - Máster<br>Universitario en<br>Calidad, Seguridad y<br>Tecnología de los<br>Alimentos |                        | 21/06/2022<br>14/09/2022 | prueba@prueba.com                   | prueba@prueba.com           | *                             | No disponible | sí<br>O<br>Ø                      | Ľ             |
|                                                            |               |                      |                       |                                                                                                    | 8               | alumnos en convoc                | catoria 84 - CTA 21/22                                                                     | (No hay ofertas púl    | blicas)                  |                                     |                             |                               |               |                                   |               |
|                                                            |               |                      | <b>i</b>              | 3076 - Practicas Extracurriculares en<br>HERBE                                                                                         |                 | 105 - Facultad de<br>Veterinaria | 568 - Graduado en<br>Ciencia y Tecnología<br>de los Alimentos                              |                        | 17/01/2022<br>01/03/2022 | prueba@prueba.com                   | prueba@prueba.com           | *                             | No disponible | sí<br>O                           | C             |
|                                                            |               |                      | <b>a</b>              | 3215 - Prácticas curriculares en ZEULAB<br>SL - Departamento Técnico - I+D                                                             | Þ               | 105 - Facultad de<br>Veterinaria | 631 - Máster<br>Universitario en<br>Calidad, Seguridad y<br>Tecnología de los<br>Alimentos |                        | 14/03/2022<br>10/06/2022 | prueba@prueba.com                   | prueba@prueba.com           | ŧ                             | ٤             | No                                | C             |
|                                                            |               |                      |                       | 4488 - Prácticas curriculares - Centro de<br>Investigación y Tecnología<br>Agroalimentaria de Aragón                                   |                 | 105 - Facultad de<br>Veterinaria | 568 - Graduado en<br>Ciencia y Tecnología<br>de los Alimentos                              |                        | 04/07/2022<br>26/08/2022 | prueba@prueba.com                   | prueba@prueba.com           | *                             | *             | No                                | C             |
|                                                            |               |                      | Þ                     | 4993 - Prácticas curriculares en el<br>Departamento de I+D de Zeulab                                                                   | P               | 105 - Facultad de<br>Veterinaria | 568 - Graduado en<br>Ciencia y Tecnología<br>de los Alimentos                              |                        | 27/06/2022<br>15/07/2022 | prueba@prueba.com                   | prueba@prueba.com           | *                             | *             | No                                | C             |
|                                                            |               |                      |                       | 4379 - Prácticas Extracurriculares en<br>Oromas                                                                                        |                 | 105 - Facultad de<br>Veterinaria | 568 - Graduado en<br>Ciencia y Tecnología<br>de los Alimentos                              |                        | 04/07/2022<br>05/08/2022 | prueba@prueba.com                   | prueba@prueba.com           | *                             | No disponible | Sí<br>()<br>()                    | C             |
|                                                            |               |                      |                       | 4541 - Prácticas extracurriculares en<br>INTERCAMBIO DE DERIVADOS<br>PORCINOS, S.L.                                                    | ٩               | 105 - Facultad de<br>Veterinaria | 568 - Graduado en<br>Ciencia y Tecnología<br>de los Alimentos                              | Þ                      | 04/07/2022<br>26/08/2022 | prueba@prueba.com                   | -                           | *                             | No disponible | sí<br>O<br>Ø                      | C             |
|                                                            |               |                      |                       | 5023 - Prácticas curriculares en Quesos<br>La Pardina                                                                                  |                 | 105 - Facultad de<br>Veterinaria | 568 - Graduado en<br>Ciencia y Tecnología<br>de los Alimentos                              |                        | 01/08/2022<br>31/08/2022 | prueba@prueba.com                   | prueba@prueba.com           | *                             | ŧ             | No                                | C             |
|                                                            |               |                      |                       | 5224 - Prácticas extracurriculares en<br>Conservas Lazaya Frutas y dulces S.A -<br>Área de trabajo: Calidad y seguridad<br>alimentaria | Þ               | 105 - Facultad de<br>Veterinaria | 568 - Graduado en<br>Ciencia y Tecnología<br>de los Alimentos                              |                        | 04/07/2022<br>29/07/2022 | prueba@prueba.com                   | prueba@prueba.com           | ۲                             | No disponible | Sí<br>O<br>Ø                      | C             |

En la tabla apareceran los estudiantes que tutorizas e información de la práctica.

Si la práctica es curricular/o extracurricular.

En el apartado Memoria, podrás consultar la memoria del estudiante, cuando éste la cargue en la aplicación.

En el apartado Cuestionario, aparecerá al lado del tutor en la entidad una carpeta donde podrás visualizar el cuestionario del estudiante y la calificación que le han asignado.